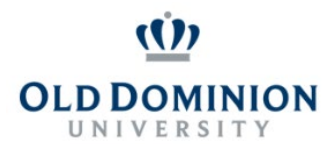

## PAPERS User Guide: PERFORMANCE PLAN CLASSIFIED EMPLOYEES

## Getting Started

- Start at the Human Resources home page: https://www.odu.edu/humanresources
  - Select the PAPER Shk on the right side of the page
  - SelectLogin PAPERSSystem
  - ClickMonarch-Key Login
  - Use your Midas ID and Bsword tdogin

| Old Dominion University                                       |                                                |
|---------------------------------------------------------------|------------------------------------------------|
| Welcome to ODU's PAPERS System. Please click "Monarch-Key" to |                                                |
| 1 Trans Login with your MILLASS, and                          | <u>การประสูง และคมบรุษยายายายายายายายา</u> ยาก |
|                                                               | ,                                              |
|                                                               |                                                |
|                                                               |                                                |

• Click the three dots and seleetrformanceManagement

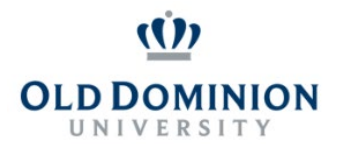

## PAPERS User Guide: PERFORMANCE PLAN CLASSIFIED EMPLOYEES

Creating the Performance Plan (Supervisor)

- SelectManager Creates Plan
- From this point the supervisor will be able to view the core responsibilities from the position description. Use the material on this tab to formulate ideas for performance goals.